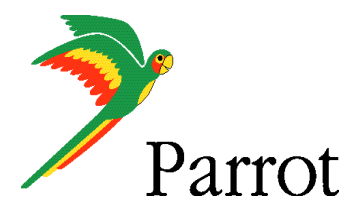

Teste with ROM : 1.13.73.1 FRE

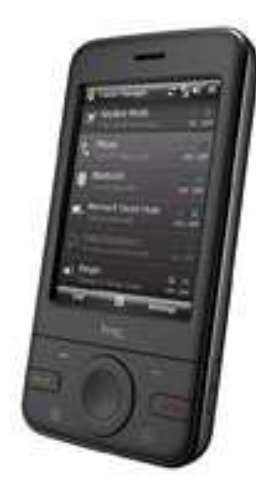

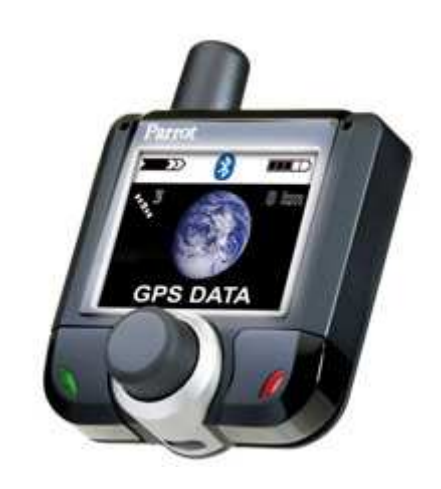

### HTC 3470 Pharos with TomTom Navigator 6

Parrot 3400 LS-GPS

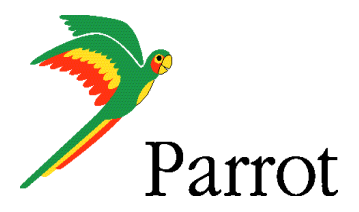

# **SETUP PROCEDURES**

Features

- I/ 3400 LS-GPS Pairing Procedure
- II/ GPS Connection
- III/ TomTom Navigator 6 Setup Procedure
- IV/ Plan a Route

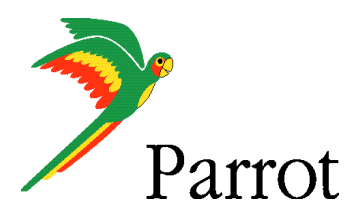

# **Features**

- Two Bluetooth connections at the same time : GPS and Handsfree.
- Voice navigation instructions through PDA headspeakers ONLY
- Voice navigation instructions are NOT played DURING a call
- Automatic switch between GPS software and phone applications when using red and green carkits buttons (especially on "Incoming" and "Outgoing" Call)
- **Manual** return in navigation after: hanging up with the phone a call, picking up by the phone an "Incoming" call (then discreete mode)
- Automatic GPS connection (if option activated into Settings/GPS/Settings/ "Connection on Start Up")
- Mandatory : Valid GPS signal is needed to establish stable "GPS connection" between Parrot 3400 LS-GPS with HTC 3470 Pharos (otherwise there are GPS disconnections)

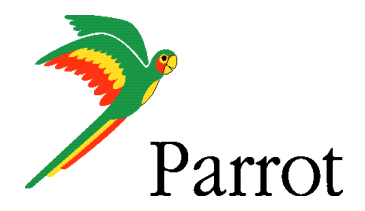

# Step I

### **3400 LS-GPS Pairing Procedure for Hansfree Connexion**

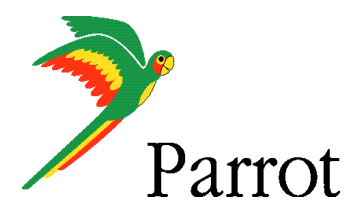

#### **Step I – 3400 LS-GPS Pairing Procedure**

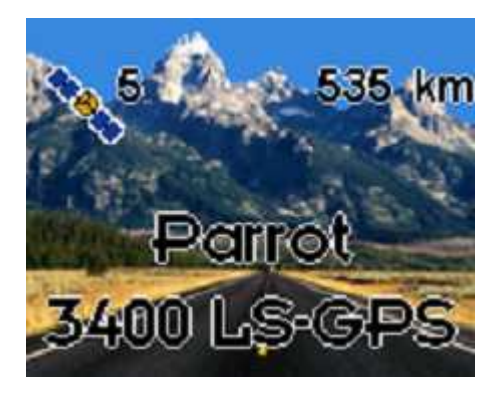

Parrot 3400 LS-GPS "Idle Mode" with Valid GPS signal

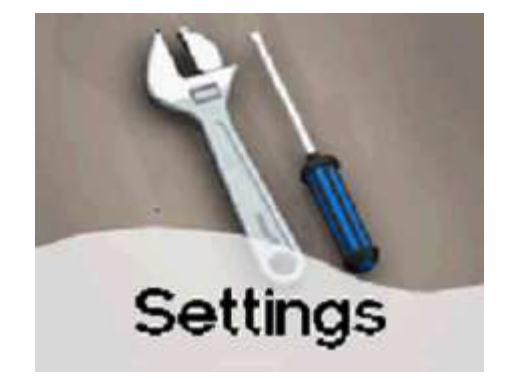

Please go into the menu SETTINGS" of the carkit

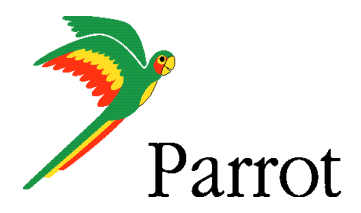

### Step I – 3400 LS-GPS Pairing Procedure

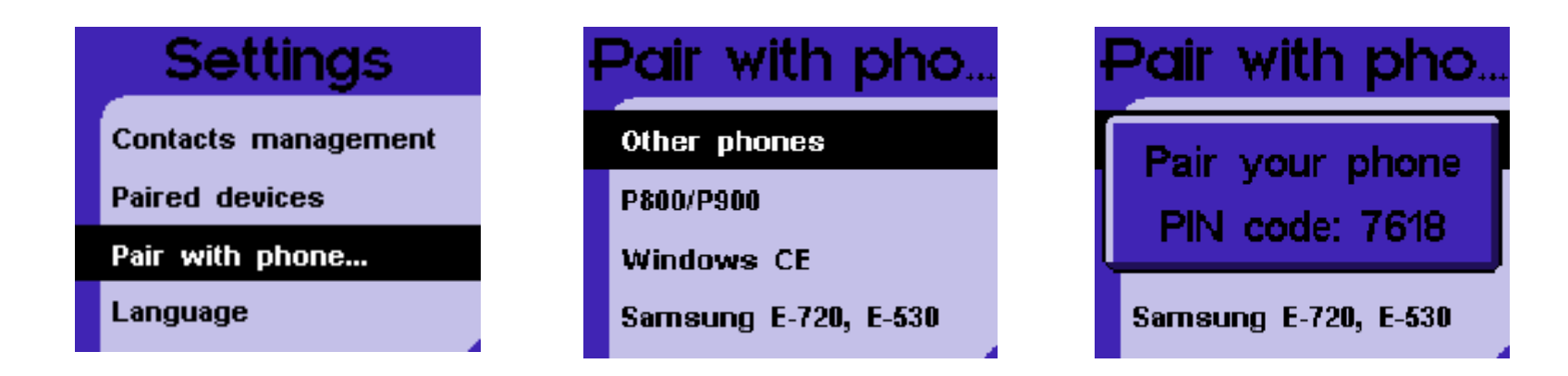

Then, go into the menu "PAIR WITH PHONE \ OTHERS PHONES". The carkit will display a random PIN code.

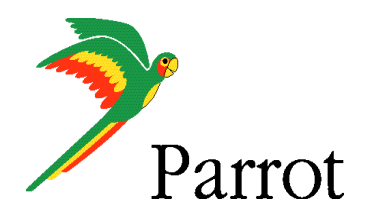

#### **Step I – 3400 LS-GPS Pairing Procedure**

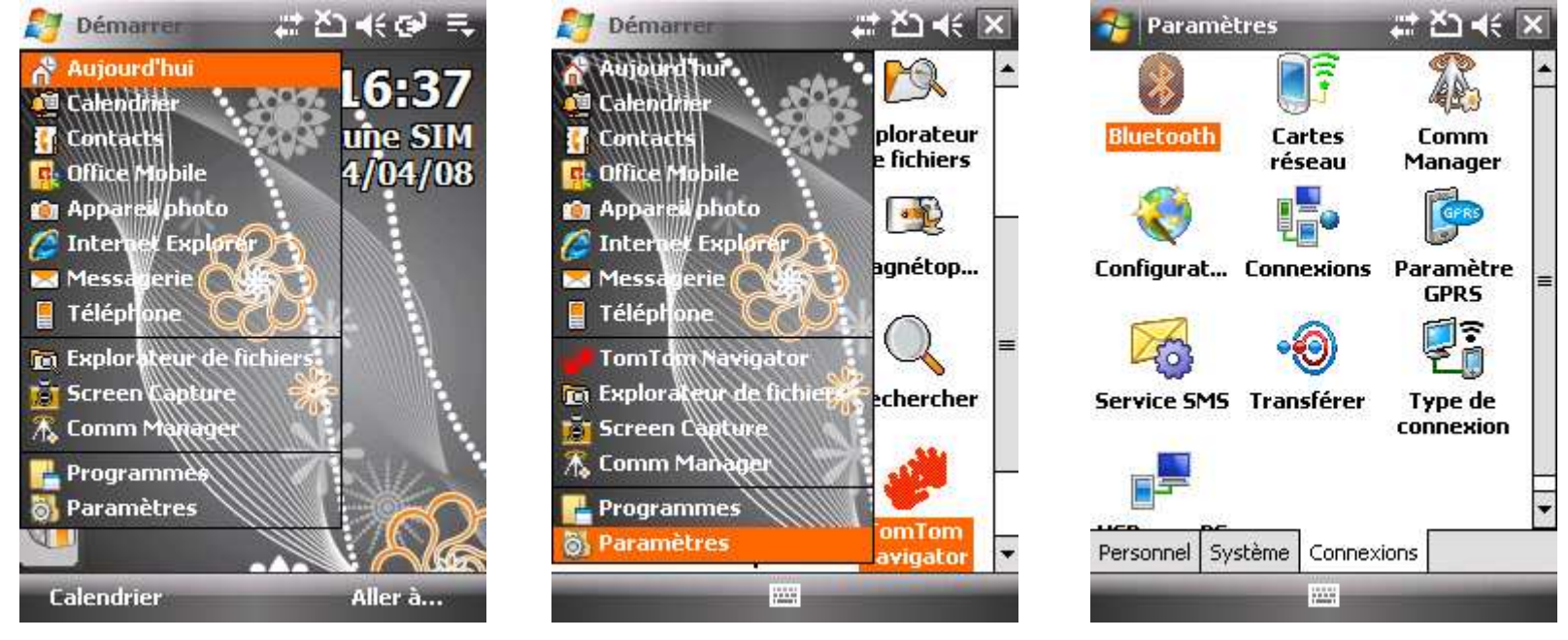

From the Smartphone Idle screen, please select the "START" menu. Select the "SETTINGS" command

#### Select the "CONNECTIONS" tab

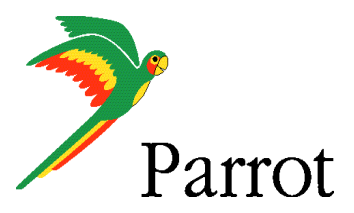

#### **Step I – 3400 LS-GPS Pairing Procedure**

| 😚 Paramètres                                                          | ्य: ¥⊃ <b>+</b> € 🗵                        | 😚 Paramètres 🛛 🤹 🎦 📢 ok                                                                                                    | 😝 Paramètres 🛛 🗱 🏹 📢 ok                                                                                                    |
|-----------------------------------------------------------------------|--------------------------------------------|----------------------------------------------------------------------------------------------------|----------------------------------------------------------------------------------------------------|
| Bluetooth<br>Bluetooth<br>Cartes<br>réseau<br>Configurat<br>Connexion | Comm<br>Manager<br>Dis Paramètre<br>GPRS = | Bluetooth  Activer Bluetooth  Rendre ce périphérique visible par les autres périphériques  Pour vous connecter à un appareil, cliquez sur l'onglet Appareils ci- | Bluetooth<br>Appuyez sur Ajouter nouveau périphérique<br>pour rechercher d'autres périphériques<br>Bluetooth. Appuyez sur un périphérique pour<br>modifier ses paramètres.<br>Ajouter nouv. périphérique |
| Service SMS Transfére                                                 | Type de<br>connexion                       | dessous.                                                                                                    |                                                                                                    |
| Personnel Système Conr                                                | nexions                                    | Appareils Mode Ports COM Accès à la 🚺                                                                                                    | Appareils Mode Ports COM Accès à la 🚺 🕨                                                                                                    |

Select the "BLUETOOTH" icon and activate the Bluetooth service Please make sure that the Bluetooth is ON and then tap on the "DEVICES" tab

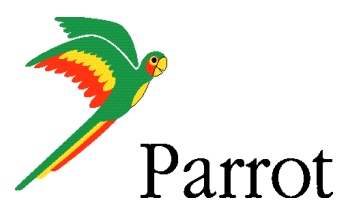

#### **Step I – 3400 LS-GPS Pairing Procedure**

| Bluetooth                                                                                                    | Sélect. appareil Bluetooth                                                              |          |
|----------------------------------------------------------------------------------------------------|-----------------------------------------------------------------------------------------|----------|
| Appuyez sur Ajouter nouveau périphérique<br>pour rechercher d'autres périphériques<br>Bluetooth. Appuyez sur un périphérique pour | Sélectionnez l'appareil auquel vous voulez<br>vous connecter, puis appuyez sur Suivant. |          |
| modifier ses paramètres.                                                                                                    | 📳 N91 8gb                                                                               |          |
| Aiouter nouv, nérinhérique                                                                                                    | 📳 Nokia N70                                                                             | Γ        |
|                                                                                                    | 1 XP001CC4CB0AF91                                                                       |          |
|                                                                                                    | 1 XP0017A4D9A4E11                                                                       |          |
|                                                                                                    | 🗐 SGH-D800 D800XXEL                                                                     |          |
|                                                                                                    | 😡 Parrot 3400LS                                                                         | $\vdash$ |
|                                                                                                    | G HICHv1.00                                                                             | ∣≡       |
|                                                                                                    | 🖸 Parrot CK3100                                                                         | E        |
|                                                                                                    | n Luffy                                                                                 |          |
|                                                                                                    | ∢        ▶                                                                              |          |
|                                                                                                    | Actualise                                                                               | r        |
| Appareils   Mode   Ports COM   Accès à la 📜 🕨 👘                                                                                   |                                                                                         |          |

Select the "Add NEW DEVICE ..." command HTC 3470 Pharos searches for Bluetooth devices Select your Parrot 3400 LS-GPS

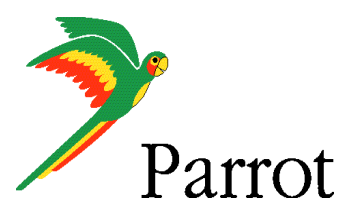

### Step I – 3400 LS-GPS Pairing Procedure

| 2                                                                                          | P | ara  | ımè  | ètre  | ••• | 5  |     |   | ÷ | ż    | <u>د</u> | ŧ    |          |
|--------------------------------------------------------------------------------------------|---|------|------|-------|-----|----|-----|---|---|------|----------|------|----------|
| Entrer code d'authentification                                                             |   |      |      |       |     |    |     |   |   |      |          |      |          |
| Entrez un code d'authentification pour établir<br>une connexion sécurisée à Parrot 3400LS. |   |      |      |       |     |    |     |   |   |      |          |      |          |
| Cod                                                                                        | e | autł | heni | tif.: |     | ** | *** |   |   |      |          | ]    |          |
| 123                                                                                        | [ | ]    | {    | }     |     | 7  | 8   | 9 |   | #    | %        | =    | +        |
| ^                                                                                          | , |      | <    | >     |     | 4  | 5   | 6 |   | +    | -        | *    | 1        |
| × (                                                                                        | Þ | :    | ١    | Ι     |     | 1  | 2   | 3 |   | Ŷ    | 1        | ÷    | <b>→</b> |
| \$ 0                                                                                       | ¢ | €    | £    | ¥     |     | (  | 0   | ) |   | →    | Esp      | oace | ←        |
| Précédent 🖁                                                                                |   |      |      |       |     |    | -   |   | 5 | uiva | ant      |      |          |

Position your Parrot into the mode "Settings / Pair a phone / Other phones" Enter the "PIN CODE" displayed by the car kit

| 🚰 Paramètres | − +* <sub>×</sub> ≧⊃ +€ |
|--------------|-------------------------|
|--------------|-------------------------|

Paramètres de partenariat

Nom d'affichage: Parrot 3400LS

Sélectionnez les services à utiliser depuis l'appareil.

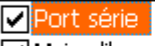

✓ Mains libres

| 123 | [                      | ] | { | } | 7 | 8 | 9 |  | #  | %   | =    | ٠ |
|-----|------------------------|---|---|---|---|---|---|--|----|-----|------|---|
| ^   | ,                      |   | < | < | 4 | 5 | 6 |  | +  | -   | ¥    | 7 |
| ×   | 0                      | : | ١ | Ι | 1 | 2 | З |  | Ŧ  | Ť   | Ť    | Ļ |
| \$  | ¢                      | € | £ | ¥ | ( | 0 | ) |  | -+ | Esp | bace | t |
|     | Précédent 🚟 🔶 Terminer |   |   |   |   |   |   |  |    |     |      |   |

Activate the HandsFree and Serial Port services.

| 뤋 Para                                          | mètre                                      | 5                                                          | rt, č⊐ +€ 🛛                                    | ok       |
|-------------------------------------------------|--------------------------------------------|------------------------------------------------------------|------------------------------------------------|----------|
| Bluetool                                        | :h                                         |                                                            |                                                |          |
| Appuyez<br>pour rech<br>Bluetooth<br>modifier s | sur Ajo<br>iercher<br>1. Appuy<br>ies para | uter nouveau<br>d'autres périj<br>/ez sur un pé<br>mètres, | u périphérique<br>phériques<br>riphérique pour | ,        |
| Ajouter                                         | nouv.<br>ot 3400                           | périphériqu<br>DLS                                         | Je                                             |          |
| Appareils                                       | Mode                                       | Ports COM                                                  | Accès à la 📢                                   | _<br>  • |
|                                                 |                                            |                                                            |                                                |          |

Handsfree Pairing is done, a connection will be done automatically

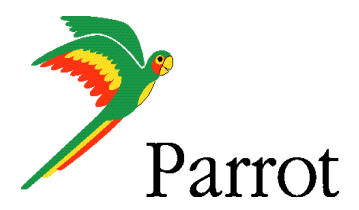

#### **Step I – 3400 LS-GPS Pairing Procedure**

 Paramètres
 Image: Constraint of the second second seco

On the "COM PORTS" tab, please select the "NEW OUTGOING PORT" command

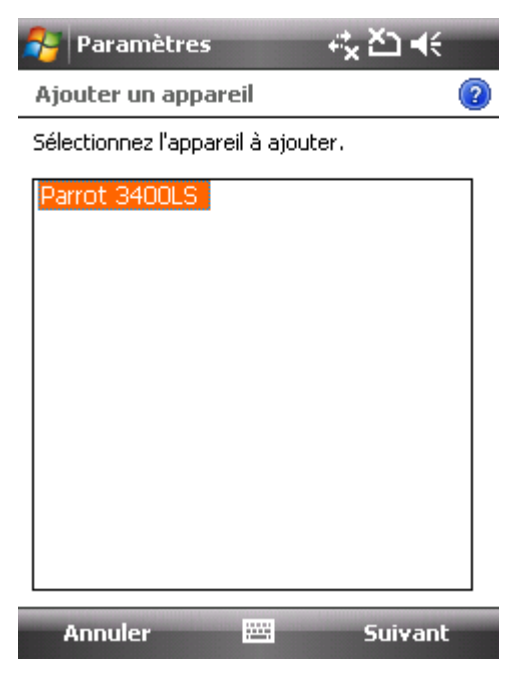

Select your Parrot 3400 LS-GPS among the diverse devices found.

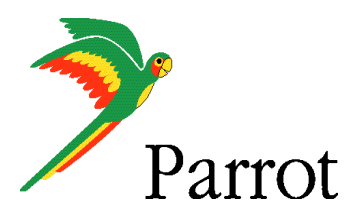

### **Step I – 3400 LS-GPS Pairing Procedure**

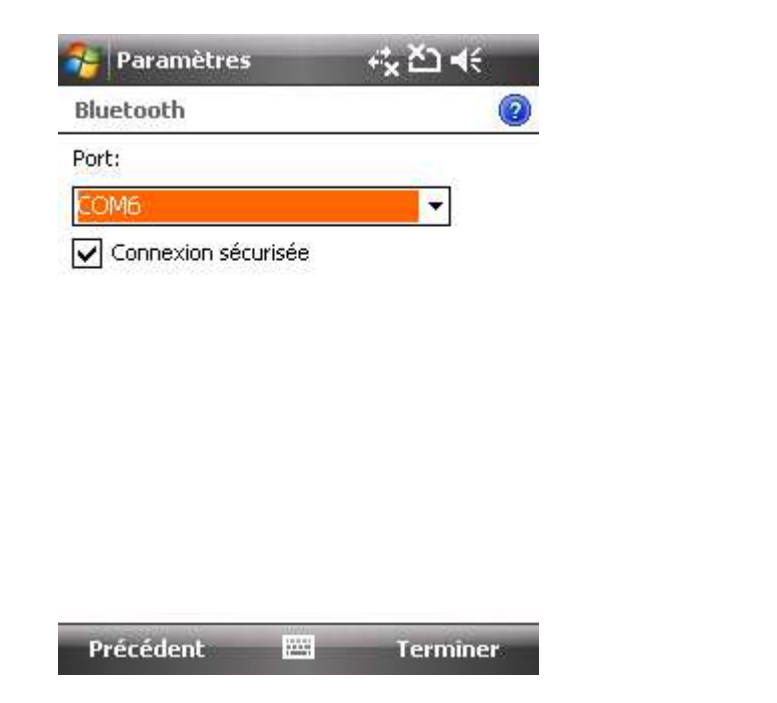

Select the "COMx OUTGOING PORT" (preferentially COM6 or COM7 if possible) 

 Paramètres
 Image: Compare the second second sec

An Outgoing COM port has been created

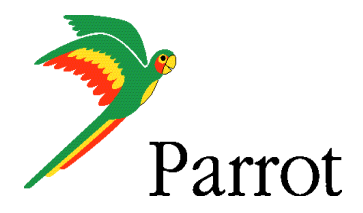

# Step II

-

# Pairing Procedure for GPS Connexion on the 3400 LS-GPS side

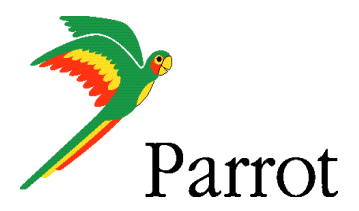

#### **Step II – GPS Connection**

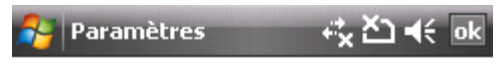

Bluetooth

Après avoir établi une association avec un appareil, appuyez sur Nouveau port sortant pour configurer un port COM. Pour d'autres options, maintenez le stylet appuyé sur un port existant.

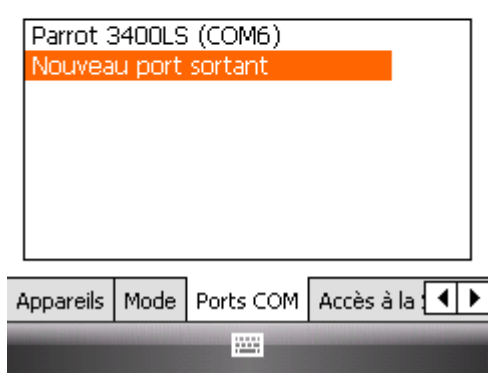

HandsFree connection is established. Now, let us operate the GPS connection.

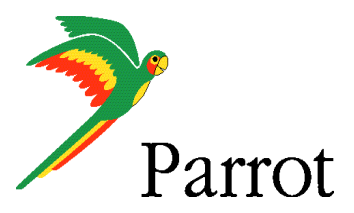

### **Step II – GPS Connection**

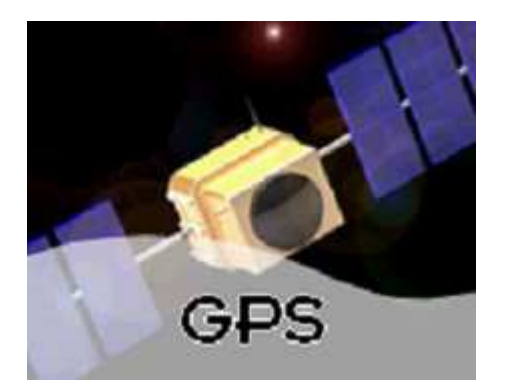

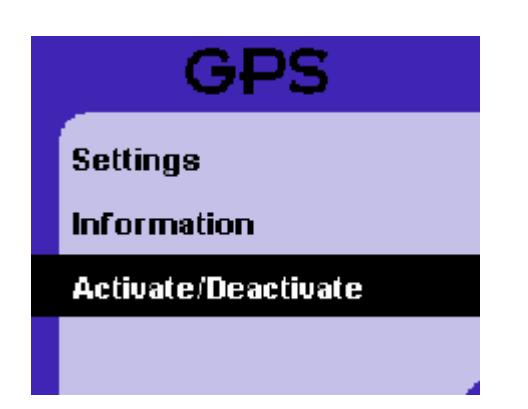

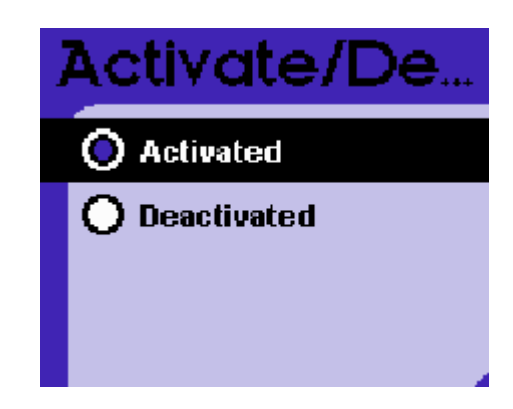

Navigate to the Parrot 3400 LS-GPS menu (the fourth one from the idle mode) Go into the "ACTIVATE / DEACTIVATE" menu of the Parrot 3400 LS-GPS

Make sure the GPS feature is "Activated"

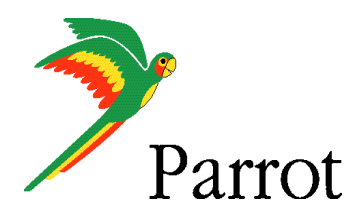

### **Step II – GPS Connection**

Press the carkit's RED BUTTON for at least three seconds. Your carkit and your mobile phone will be disconnected and a pop-up "Please connect GPS" appears on the Parrot 3400 LS-GPS

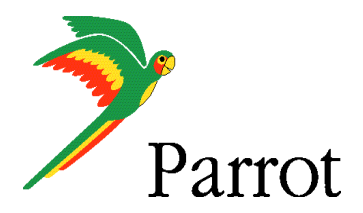

# **Step III**

# Pairing Procedure for GPS Connexion on the phone side

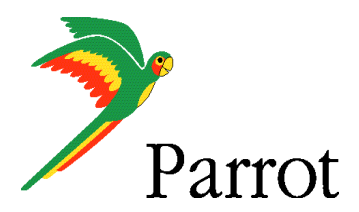

#### **Step III – TomTom Navigator 6 Setup Procedure**

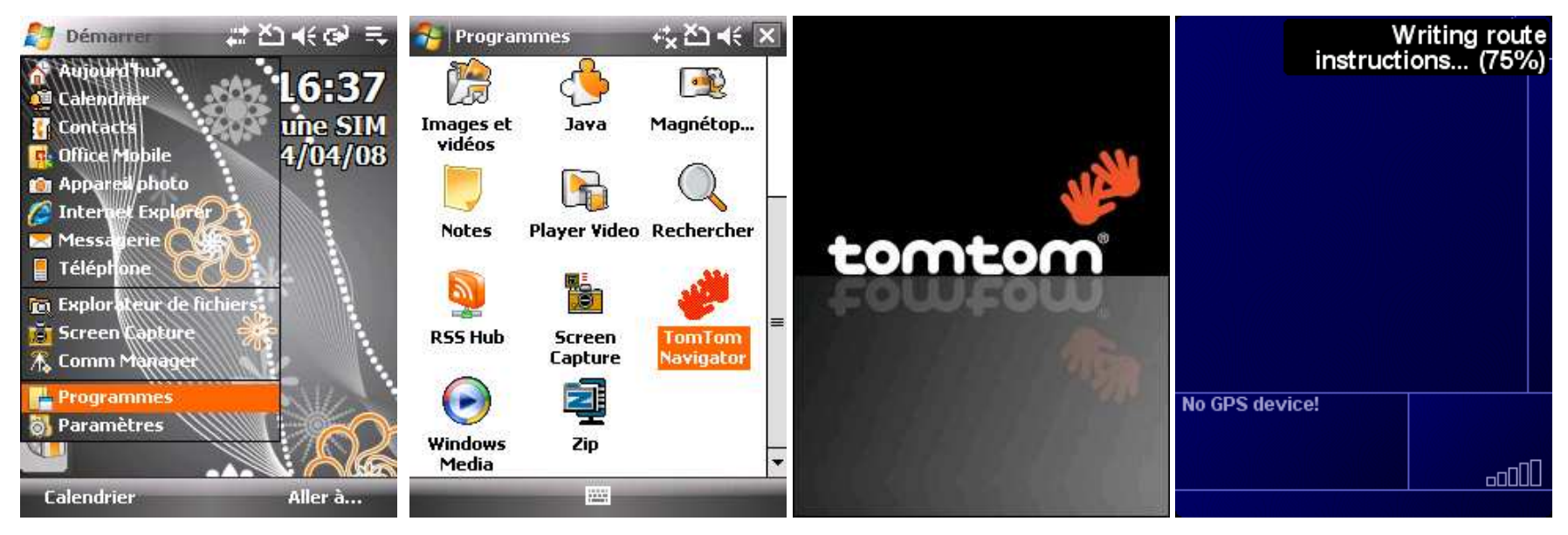

Please start your "TomTom Navigator 6" software in the menu "Programs" "TomTom Navigator 6" start screen without GPS signal: you need to configure GPS reception – please tap on the screen

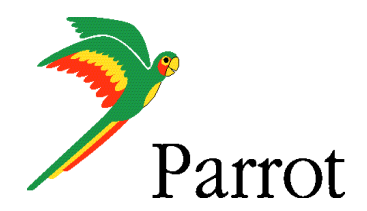

#### **Step III – TomTom Navigator 6 Setup Procedure**

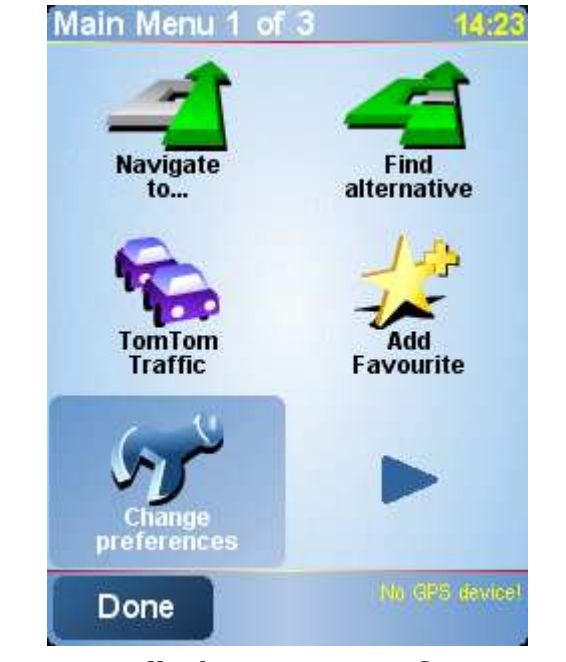

Tap on "Change Preference"

| <b>S</b>                |                          |
|-------------------------|--------------------------|
| Planning<br>preferences | Toll road<br>preferences |
| 34°                     | ~                        |
| Compass<br>preferences  | Change map<br>colours    |
| 24                      |                          |
| Show GPS<br>status      |                          |

Select the "GPS Status" icon

GPS Status ٠ No GPS device! 11 ١U ξ N. 🗂 Kmh Ē w 5 Done Configure

Choose the "Configure" option and validate

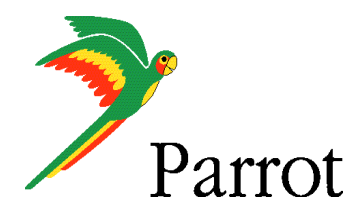

### **Step III – TomTom Navigator 6 Setup Procedure**

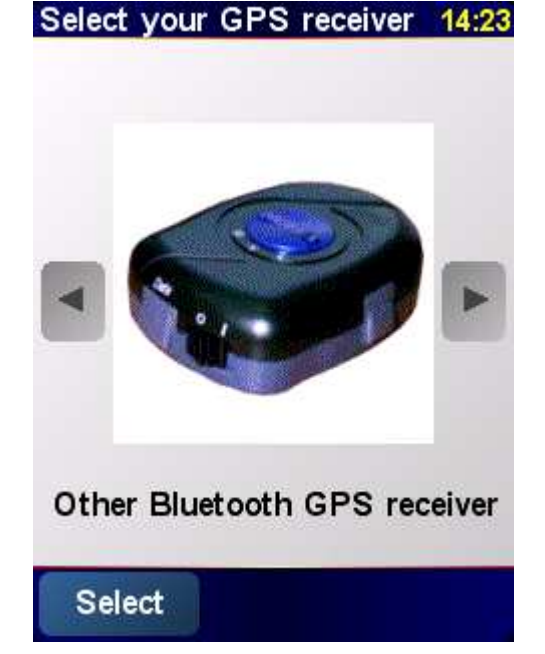

Please select "Other Bluetooth receiver" – then press on "continue"

| Il ricevitore GPS è collegato a: |
|----------------------------------|
| COM4:                            |
| COM9:                            |
| GPS Port                         |
| COM0:                            |
| COM2:                            |
| Port série                       |
| COM6:                            |
|                                  |

#### Annulla

Select the port you have just defined as the GPS channel beforehand ("COM0" for our example)

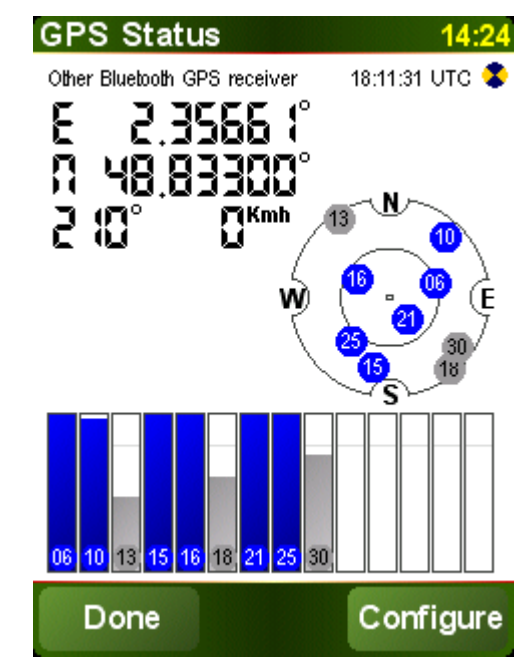

Your Parrot 3400 LS-GPS is now defined as the source of GPS signal for TomTom

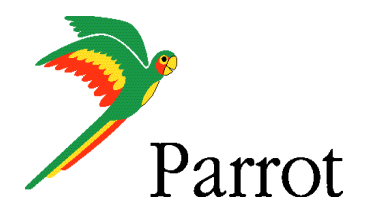

# Step IV

# Use the GPS Connexion to navigate

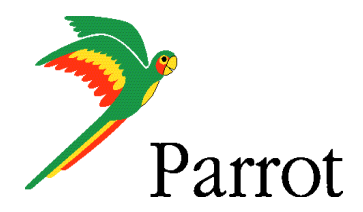

14:39

Numero

civico

Incrocio

Destinazione

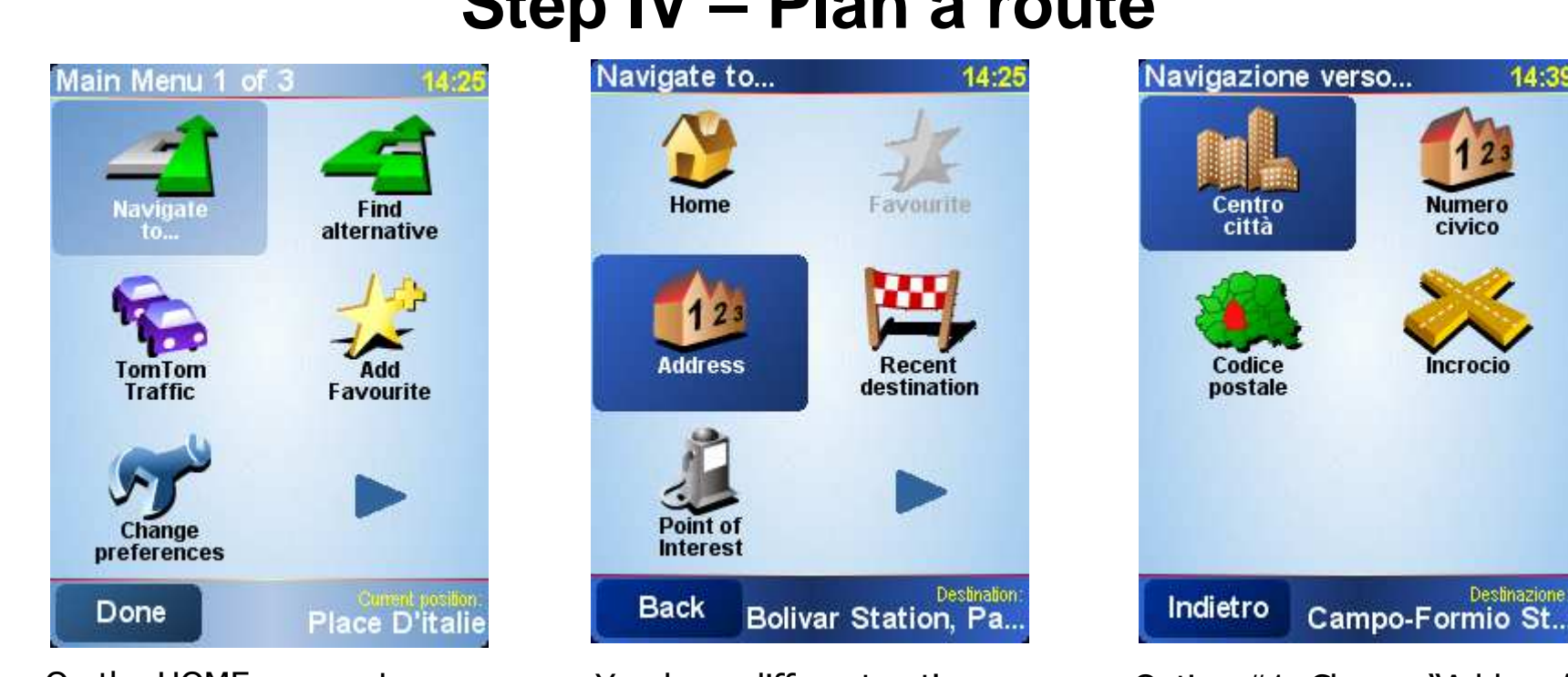

On the HOME screen, tap on the "Navigate to" icon

You have different options available to define your destination.

Option #1: Choose "Address" and select "City Center" to define your destination the most simple way.

#### Step IV – Plan a route

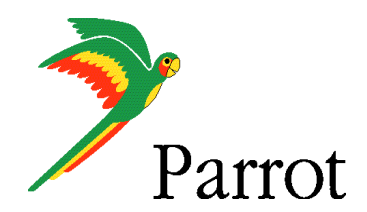

### Step IV – Plan a route

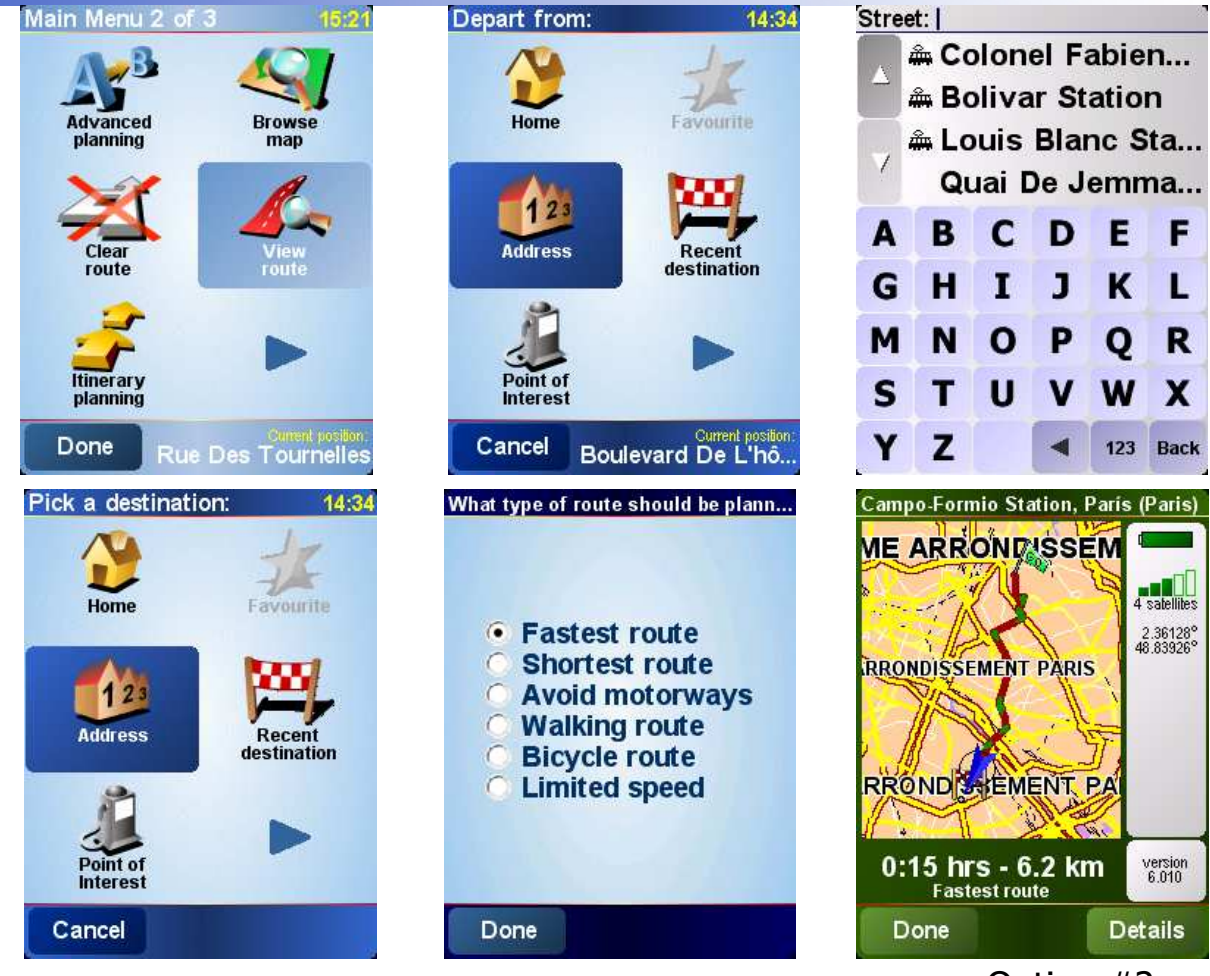

Option #2: Choose "Advanced Planning", meaning you need to define depart and destination points

Option #2: Choose "Street and house number" for each of theses points Option #2: enter the precise address. Define the City, then the Street, then the number of your destination

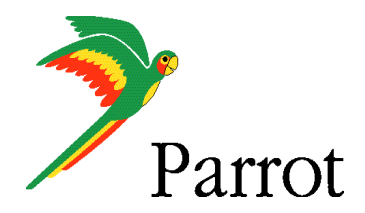

### Step IV – Plan a route

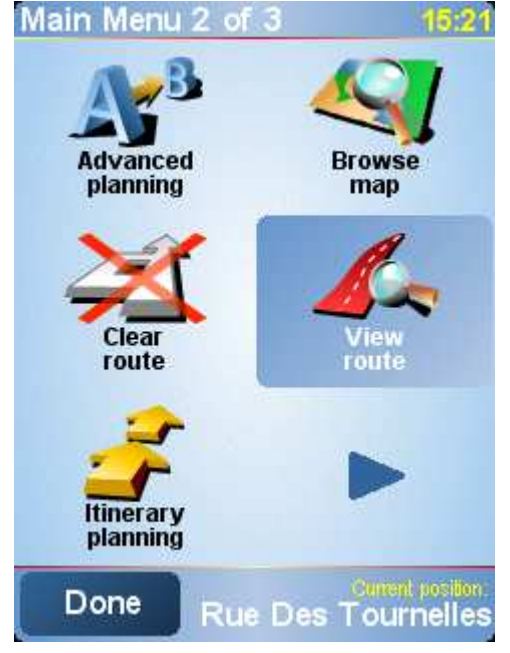

The TomTom software calculates the journey to the destination you entered

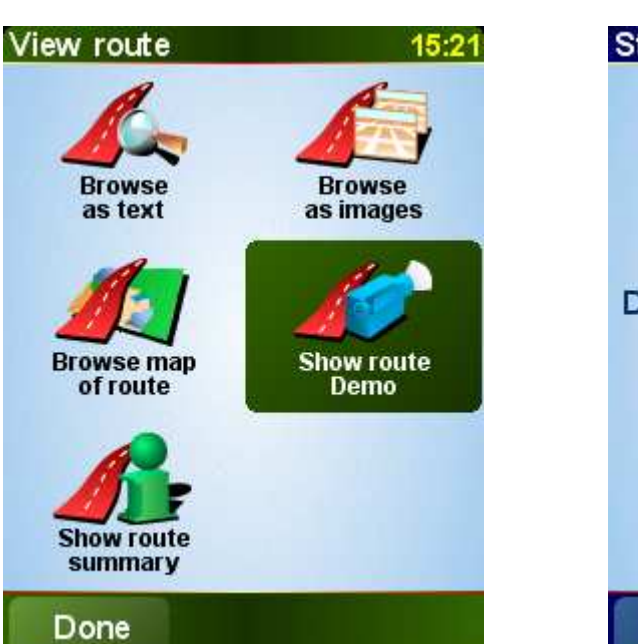

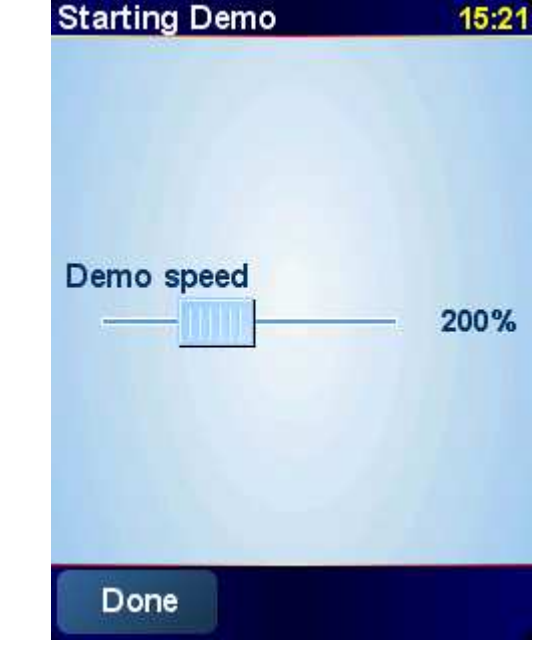

Tap on Details to simulate your itinerary, then "Display a demo of the itinerary", then select the speed of demo (200%)

The simulation is launched

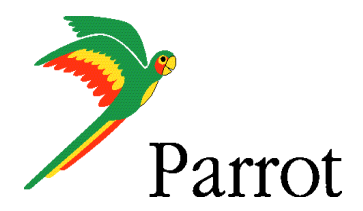

#### Step IV – Plan a route

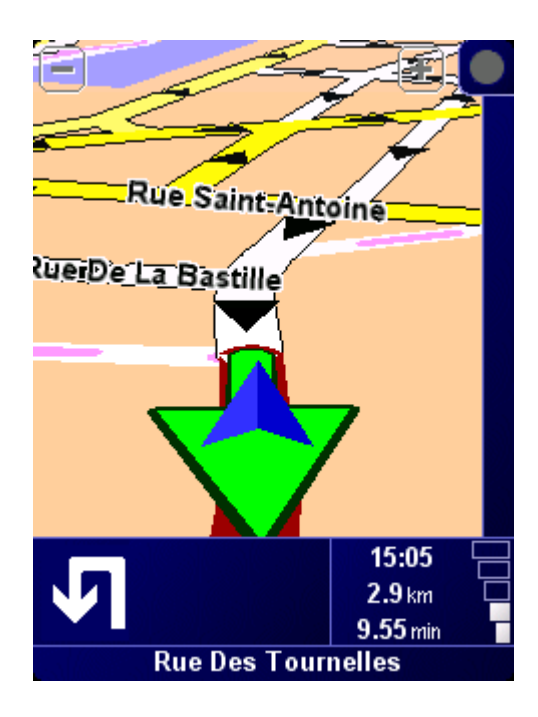

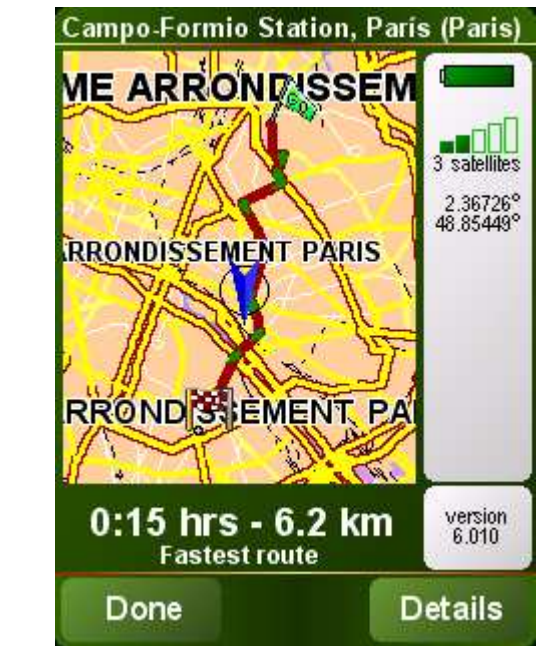

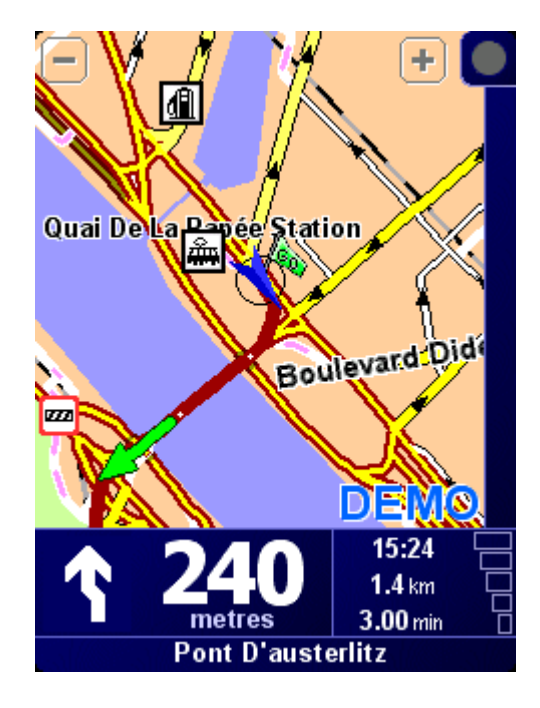

Navigation with "TomTom Navigator 6"